1. Open Zoom from the desktop or start menu

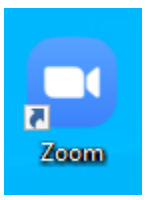

2. Select "Sign in with SSO" and

| oom Cloud Meetings                |                        |      | -                |       | × |
|-----------------------------------|------------------------|------|------------------|-------|---|
| Sign In                           | Sign Up Free           |      |                  |       |   |
| Enter your email                  |                        | ٩    | Sign In with s   | SSO   |   |
| Enter your password               | Forgot?                | or G | Sign In with G   | oogle |   |
| Keep me signed in                 | Sign In                | f    | Sign In with Fac | ebook |   |
| < Back                            |                        |      |                  |       |   |
| oom Cloud Meetings                |                        |      | _                |       | × |
| Sign<br><sup>Compar</sup><br>sfis | In with SSO            |      | zoom.us          |       |   |
| <u>l do not k</u>                 | now the company domain |      | ontinue          |       |   |
|                                   |                        |      |                  |       | 1 |

- 3. Type "sfis" into Company Domain bar and click "Continue"
- 4. Your web browser will automatically open to the Office 365 portal

| Signino your account Signino your account Signino your account Microsoft Signino your account? Signino pitons Back Next | <u>File Edit V</u> iew History <u>B</u> ookmarks <u>T</u> ools <u>H</u> elp |                                                                                                    |                | - o ×   |
|----------------------------------------------------------------------------------------------------|-----------------------------------------------------------------------------|----------------------------------------------------------------------------------------------------|----------------|---------|
|                                                                                                    | Sign in to your account × +                                                 |                                                                                                    |                |         |
| <complex-block></complex-block>                                                                                         | ← → C <sup>a</sup> D https://login.micros                                   | oftonline.com/8652b098-67e8-48e8-a52b-92c408b3e10d/saml2                                                            | … ⊠ ☆          | ∭\⊡ ⊖ ≡ |
|                                                                                                    |                                                                             | Microsoft<br><b>Sign in</b><br>username@sfis.k12.nn.us<br>rart access your account?<br>Sign-in options<br>Back Next |                |         |
|                                                                                                    | A Sale of the                                                               |                                                                                                    | INSTRUCTION OF |         |

- 5. Enter your sfis.k12.nm.us email (ex. <u>username@sfis.k12.nm.us</u>)
- 6. Click "Next"
- 7. You will be redirected to the SFIS 365 portal

| Ele Edit View History Rockmarks Jools Help<br>Sign In X + |                                          | - 0      | × |
|-----------------------------------------------------------|------------------------------------------|----------|---|
| ← → C û                                                   | a=wsignin1.080 🚥 🗵 🔂                     | III\ 🗊 🛛 | ≡ |
| nnnn                                                      | Santa Fe Indian School                   |          |   |
|                                                           | Sign in with your organizational account |          |   |
|                                                           | username@sfis.k12.nm.us                  |          |   |
|                                                           | •••••                                    |          |   |
|                                                           | Sign in                                  |          |   |
|                                                           |                                          |          |   |
|                                                           |                                          |          |   |
|                                                           |                                          |          |   |
|                                                           |                                          |          |   |
|                                                           |                                          |          |   |
|                                                           | © 2013 Microsoft                         |          |   |
|                                                           |                                          |          |   |

- 8. Enter password and click "Sign in"
- 9. A new Zoom window will now open

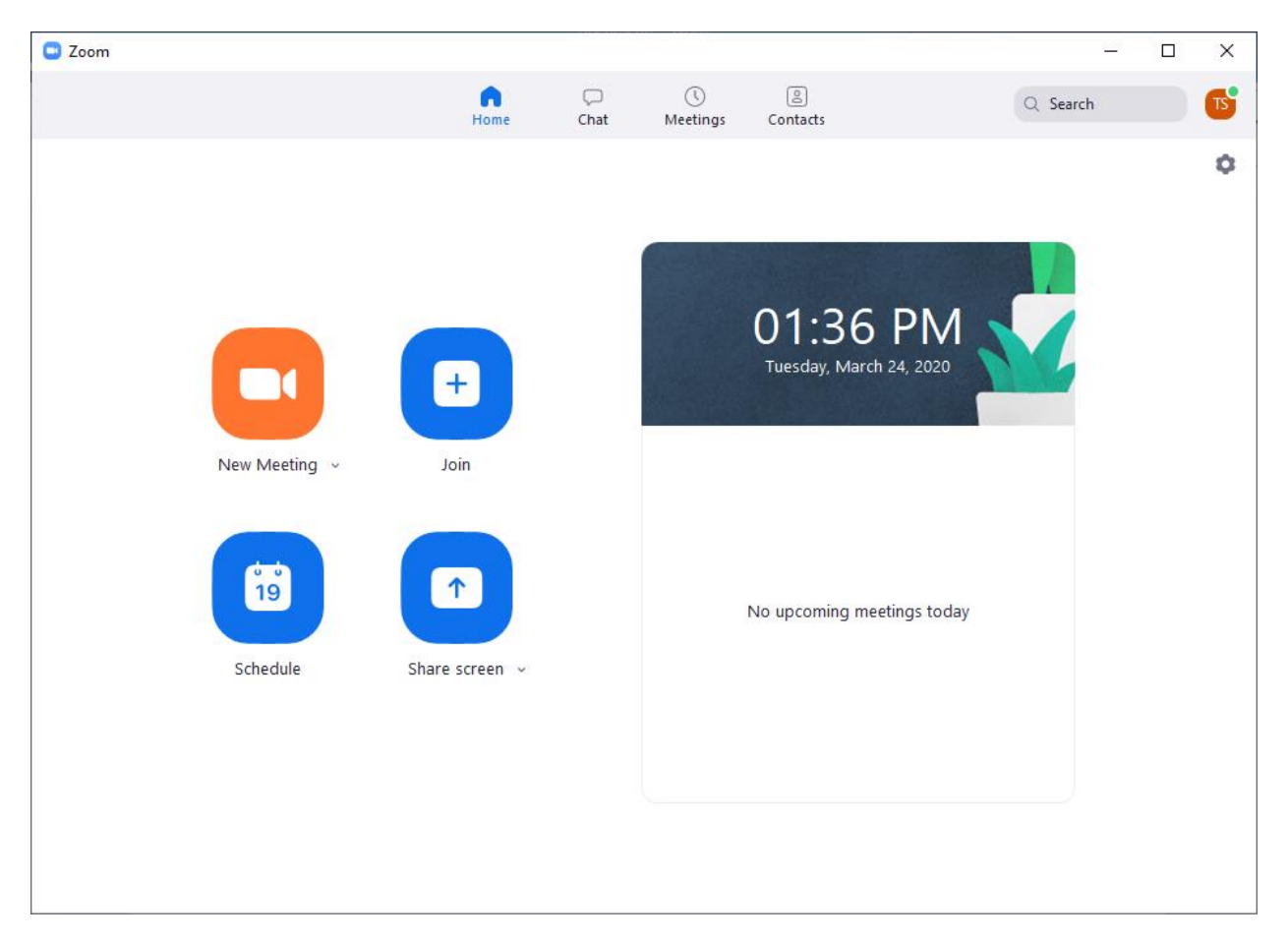

- 10. You are now signed into Zoom!
- 11. From here you can start, join or schedule Zoom meetings

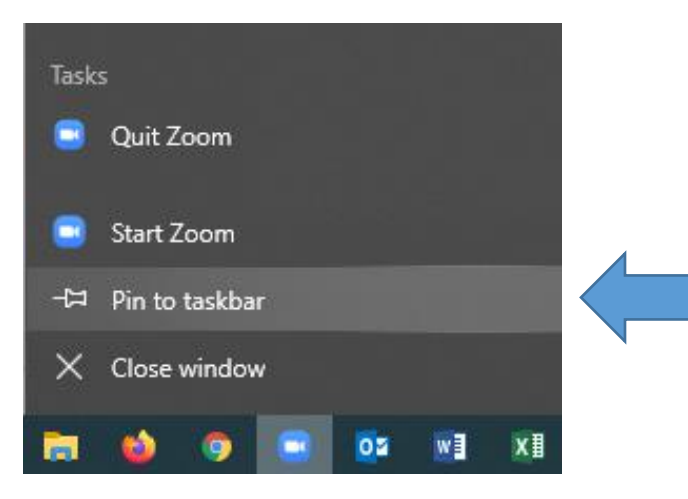

- 12. Lastly you should pin the Zoom app to your taskbar for easier access
- 13. Right-click on the Zoom icon on the taskbar and click "Pin to taskbar"